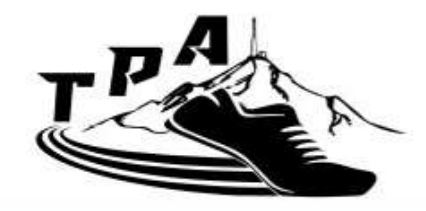

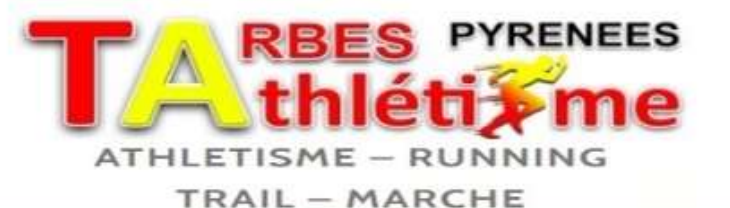

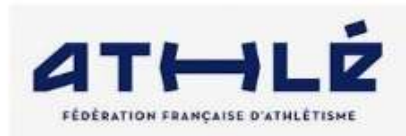

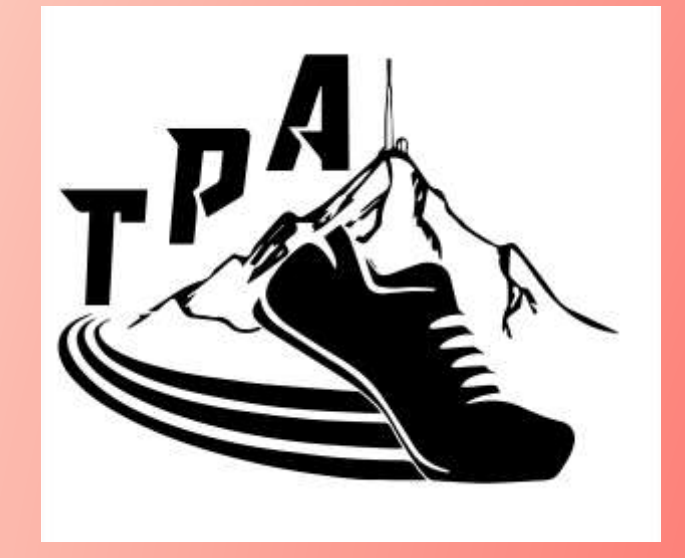

# TUTORIEL **PRISE DE** LICENCE 2025-2026

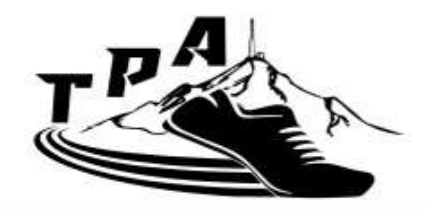

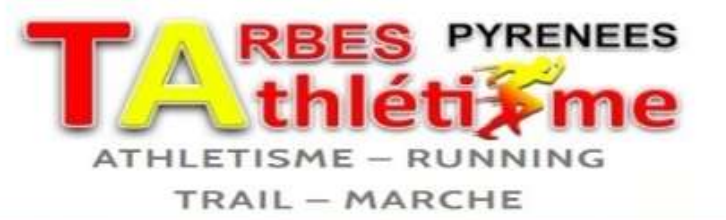

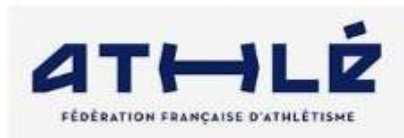

#### **SOMMAIRE :**

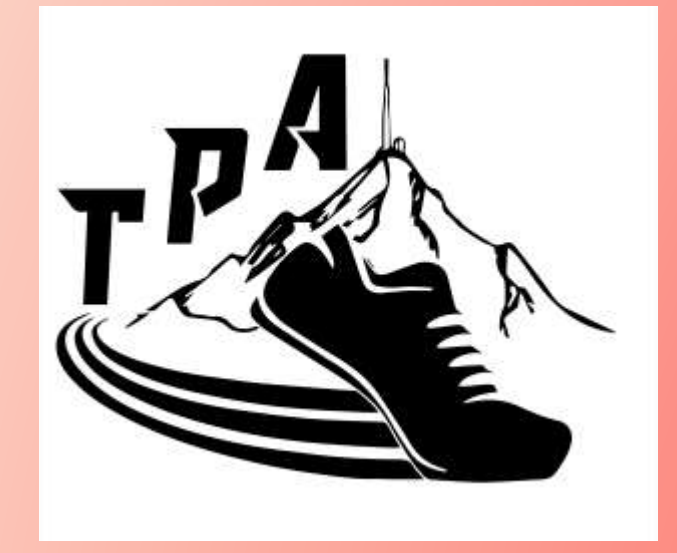

#### **1. Accès internet site TPA**

- 2. HelloAsso:
  - Inscription
  - Paiement

#### 3. SIFFA-Acteur :

- Accès
- Prise de licence
- PPS

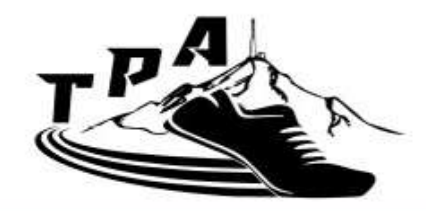

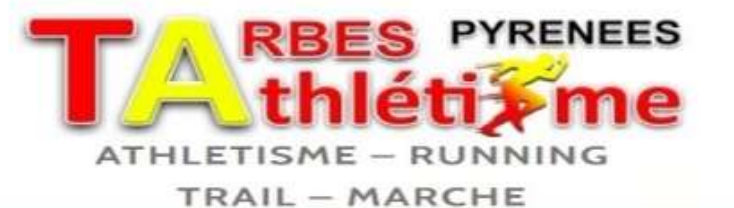

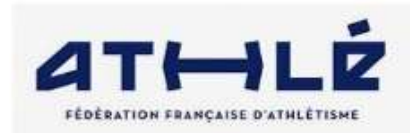

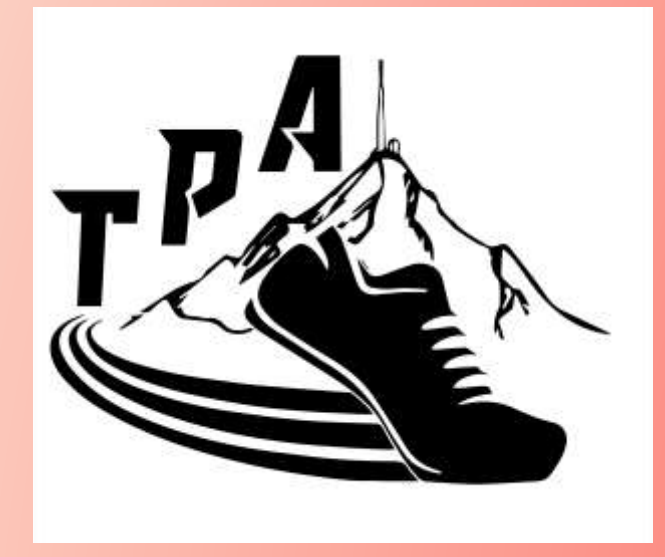

### **1. Accès internet site TPA**

3

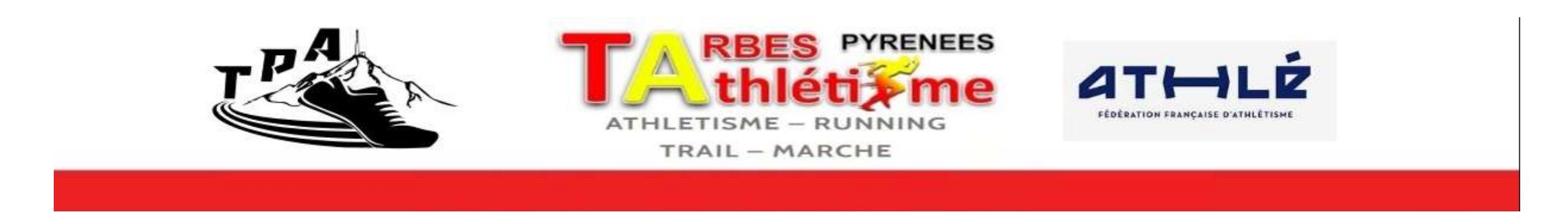

Je m'inscris ou je renouvelle ma licence au TPA, comment procéder :

- 1. J'accède au site du TPA, suivant l'adresse <u>https://www.tarbespyrenees-athletisme.com/</u>
- 2. Cliquez sur la page d'accueil soit :
  - sur cet icone
  - depuis le menu déroulant Le club, puis « Je m'inscris »

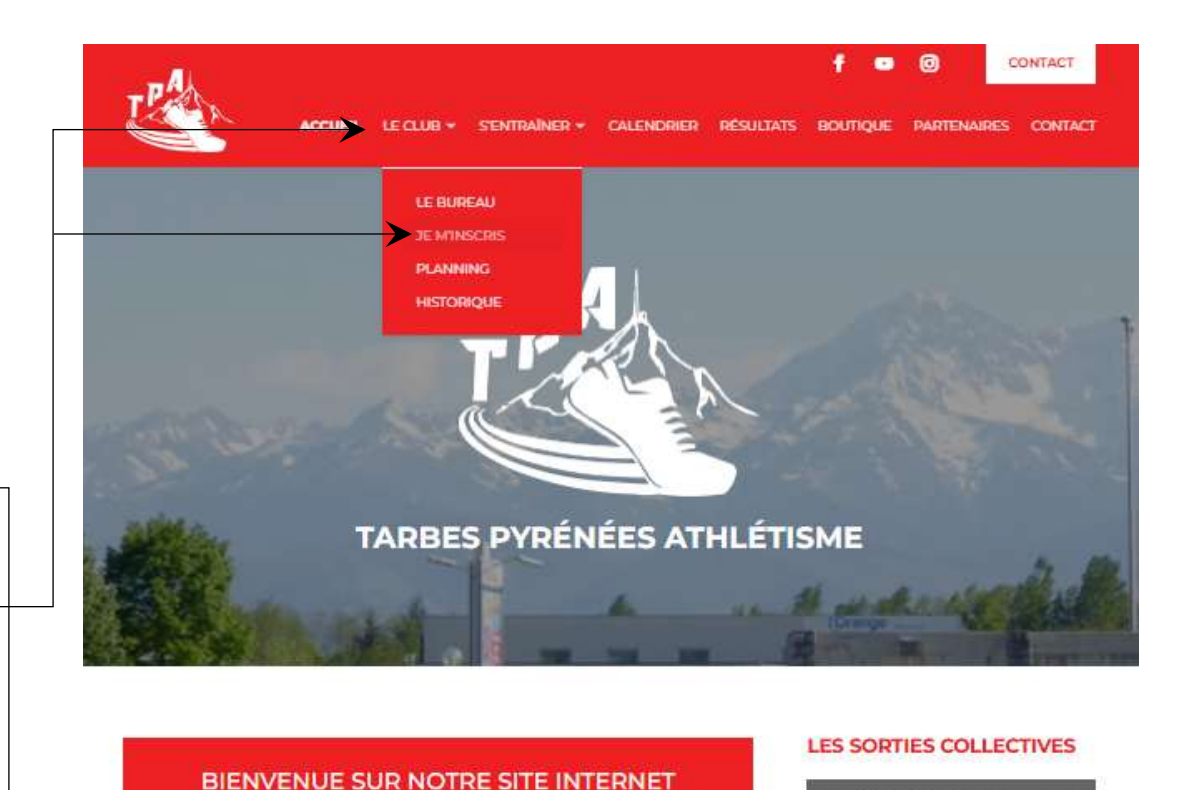

SAISON 2025-2026 (INSCRIPTIONS À PARTIR DU 15/07/2025)

**JE M'INSCRIS** 

Cliquez ici pour plus de renseignements sur les inscriptions

Accédez au planning

des prochaines sorties

NOS ORGANISATIONS

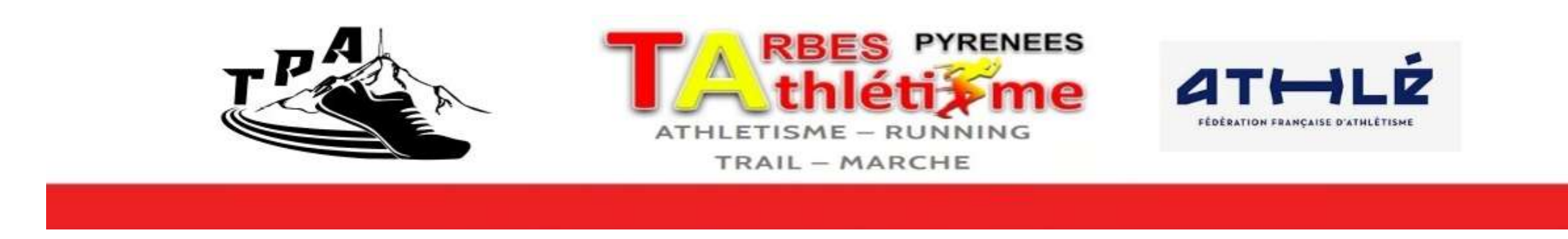

- 3. On accéde à cette page du site. Pour plus de lisibilité, elle est décomposée en 3 parties de la page 5 à 7 de ce document :
- □ 1<sup>er</sup> partie, décrit les différents tarifs suivant les licences.

#### Un tableau :

- du choix du type de licence en ٠ fonction de la catégorie
- de l'âge
- les pièces justificatives à fournir • lors d'une inscription papier est accessible en cliquant ICI .

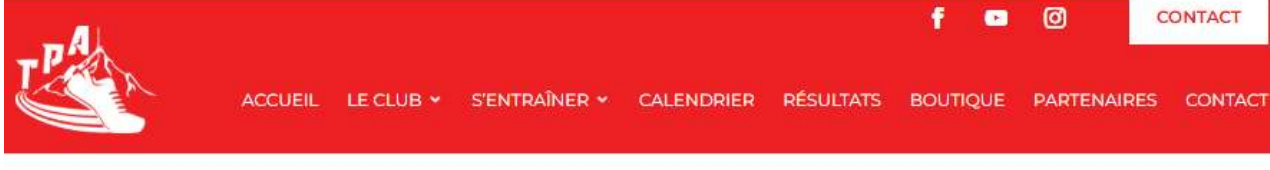

| > RENTRÉE OFFICIELLE POUR TOUS LE MERCREDI                                                                                                    | LES SORTIES COLLECTIVES      |
|----------------------------------------------------------------------------------------------------|------------------------------|
| <u>27 AOÛT ! &lt;</u>                                                                                                    | Accédez au planning          |
| ATTENTION : Les licences 2024-2025 sont valables jusqu'à fin août 2025. Pensez à<br>renouveler vos licences au plus tôt, afin d'être assuré pour la nouvelle saison 2025-2026.<br>CHANGEMENT DE CATÉGORIE au 1er septembre. | des prochaines sorties       |
| Prix de la licence :                                                                                                    | NOS ORGANISATIONS            |
| COMPÉTITION NOUVELLE ADHÉSION : 120€ + T-SHIRT 35€                                                                                                    | La Méridienne                |
| COMPÉTITION RENOUVELLEMENT : 120€                                                                                                    | 5 et 10km - 2 novembre 2025  |
| DÉCOUVERTE : 120€                                                                                                    | Lourdes - Tarbes             |
| RUNNING LOISIR : 100€                                                                                                    | 21,1km / 12km - 23 nov. 2025 |
| SPORT&SANTÉ : 80€                                                                                                    | Cross Ville de Tarbes        |
| Tableau du choix du type de licences ICI         Pour info part fixe (FFA) : Découverte 66€ – Compétition 69€ – Running et Sport&Santé : 51.5€                                                                              | 11 Janvier 2025              |
| Réduction possible (passport, famille nombreuse,) , voir membres du bureau .                                                                                                    |                              |

5

10 octobre 2025

TARB'Elles

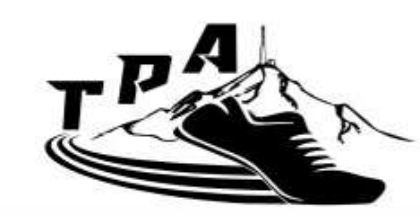

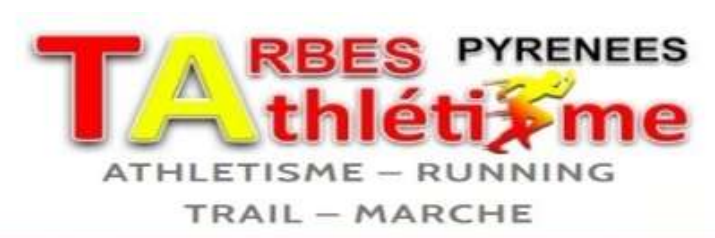

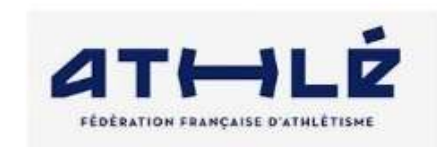

- 2ème partie, explique la procédure pour un renouvellement ou une nouvelle adhésion au club suivant les étapes chronologiques suivantes:
- Etape 1 : Adhésion au TPA via HelloAsso en cliquant sur ICI
- Etape 2 : Création d'un Acteur SIFFA lors d'une <u>nouvelle adhésion, réalisé par</u> <u>le TPA</u>
- Etape 3 :

**Réalisée par le licencié, adhésion nouvelle ou renouvellement**, accès au SIFFA-Acteur en cliquant sur **ICI** 

#### ADHESION OU RENOUVELLEMENT AU TARBES PYRENEES ATHLETISME

Comment procéder ? Inscription de préférence via HelloAsso, paiement par CB suivant les étapes ci-après :

<u>NB :</u> Une contribution au fonctionnement de HelloAsso, modifiable et facultative, vous sera proposée avant la validation de votre paiement.

(POUR LES RENOUVELLEMENTS D'ADHESION, sautez le paragraphe 2)

 Inscription en ligne au TPA en ligne via HelloAsso avec paiement par CB, suivant 4 possibilités

- Renouvellement adhésion MAJEUR : lien d'accès ICI
- Renouvellement adhésion MINEUR : lien d'accès ICI
- Nouvelle adhésion MAJEUR : lien d'accès ICI Nouvelle adhésion\_MINEUR : lien d'accès ICI

2. <u>UNIQUEMENT POUR LES NOUVELLES ADHESIONS</u> : Création de l'Acteur sur SI-FFA par <u>le TPA uniquement</u> et vous recevrez par email votre identifiant et le mot de passe de l'espace Athlé SI-FFA réservé au licencié ( attention vérifier vos spams).

3. <u>POUR TOUTES ADHESIONS (nouvelle et renouvellement)</u> : Avec votre identifiant et le mot de passe , vous pouvez accéder à votre Espace Licencié sur SI-FFA-Acteur à lien d'accès <u>ICI</u>

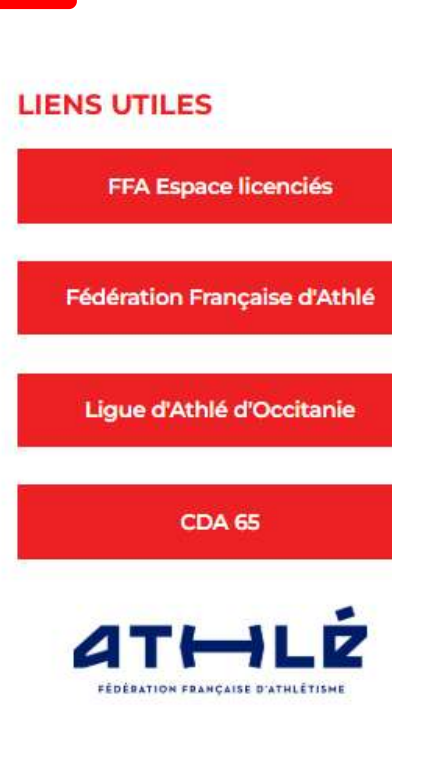

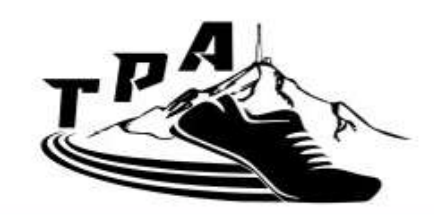

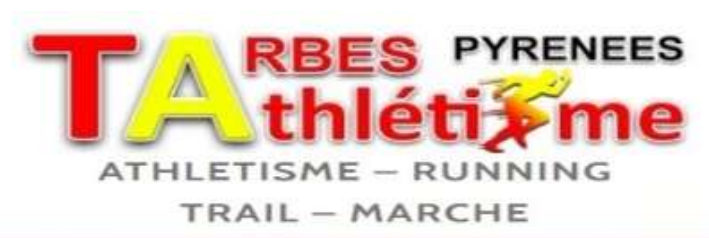

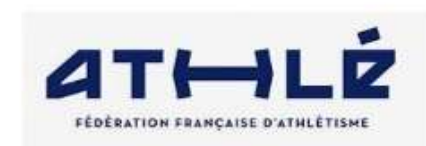

3ème partie, suite de l'étape 3 vue à la page précédente.

Après ces 3 étapes réalisées , le TPA validera la licence .

Si l'adhésion pas possible par internet, possibilité de télécharger <u>ICI</u> le formulaire papier et le ramener au stade avec le paiement. <u>De préférence, privilégier l'adhésion par</u> <u>Internet.</u>

Possibilités en cliquant <u>ICI</u> de voir les aides possibles et le règlement intérieur . Sur la page d'accueil, vous cliquez sur le menu Prise de Licence, et remplissez suivant les 5 étapes du processus.

Lors de la dernière étape, vous devez renseigner le questionnaire santé (MINEUR) ou votre PPS (MAJEUR, Parcours Prévention Santé).

Attention, l'enregistrement de votre formulaire sur SI-FFA ne valide pas l'envoi de votre licence.

LE CLUB DOIT VALIDER SUR SI-FFA votre demande de licence après paiement.

Si inscription n'est pas possible via HelloAsso, télécharger le formulaire d'adhésion&autorisations suivant le lien d'accès ICI ou le récupérer au stade, et ramener les pièces à fournir (voir tableau ci-dessous), avec le paiement par chèque, à l'ordre du Tarbes Pyrénées Athlétisme ou en espèce.

Aucun dossier incomplet ne sera accepté et aucun remboursement ne pourra être effectué en cours d'année.

<u>Pièces à fournir lors d'une inscription papier pour Mineur ou Majeur et</u> <u>tableau des catégories d'âges</u> : voir tableau du choix du type de licences ci-dessus

<u>NB</u>: Pour les mutations (si vous étiez licencié(e) dans un club d'athlétisme lors de la saison écoulée), vous devez contacter le président pour cette démarche. Pour connaître le règlement des mutations, voir la Circulaire administrative, TITRE 4 : PROCEDURE DE CHANGEMENT DE CLUB.

Par la suite, vous recevrez votre nouvelle licence par email nommé « e-licence » (attention, regardez vos spams).

Aides possibles grâce au PASS SPORT à lien d'accès ICI
 Autres aides possibles à lien d'accès ICI

Règlement intérieur TPA à lien d'accès ICI

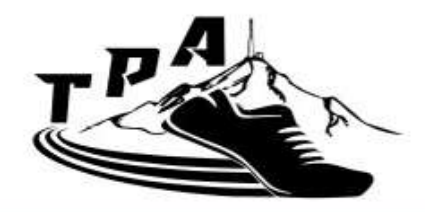

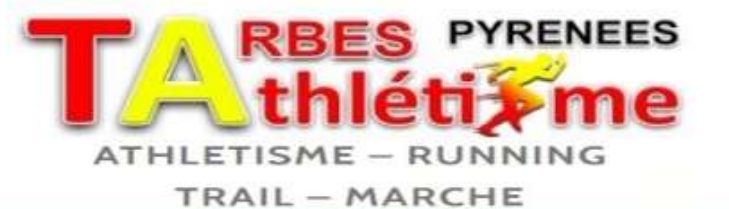

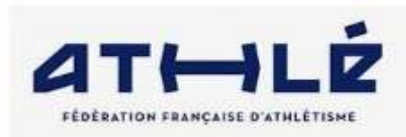

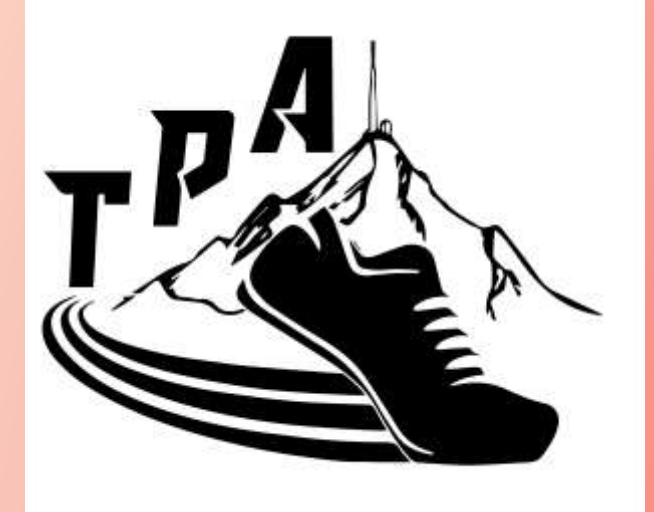

# 2. HelloAsso Inscription Paiement

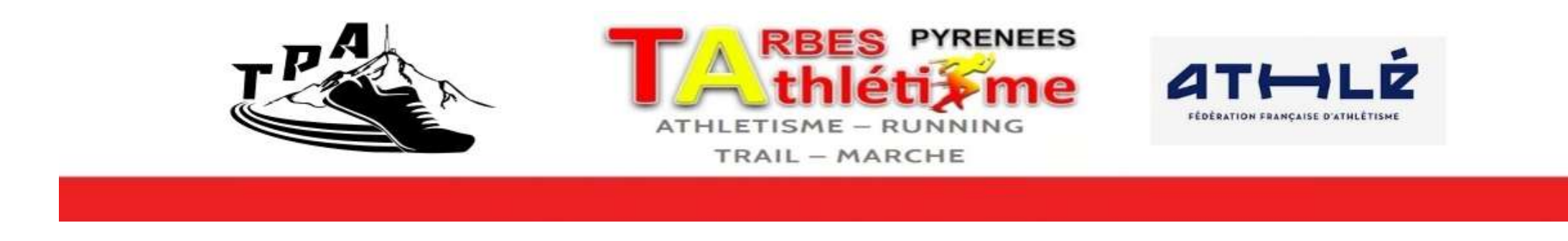

Inscription en ligne au TPA, via HelloAsso avec paiement par CB, suivant 4 possibilités :

- Renouvellement adhésion MAJEUR
- Renouvellement adhésion MINEUR
- Nouvelle adhésion MAJEUR
- Nouvelle adhésion MINEUR

Comme expliqué à l'étape 1 de la page 7 de ce document.

Vous accédez à cette page. -

4 étapes pour adhérer au club:

- Choix de l'adhésion correspondante et commander
- Adhérent  $\rightarrow$  Etat civil, coordonnées, personne de confiance, .....
- Coordonnées bancaires  $\rightarrow$  nom, prénom, émail
- Récapitulatif

Suivez les étapes , les (\*) signifient que la zone de saisie est obligatoire.

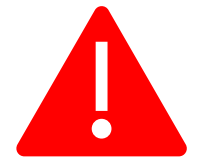

NB : Une contribution au fonctionnement de HelloAsso, modifiable et facultative, vous sera proposée lors du « Récapitulatif » avant la validation de votre paiement.

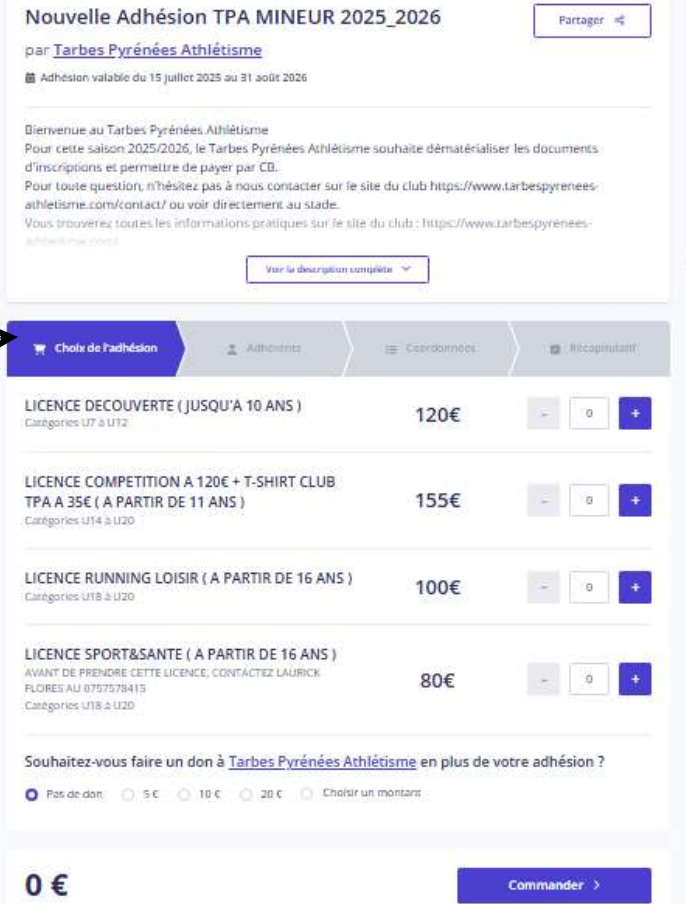

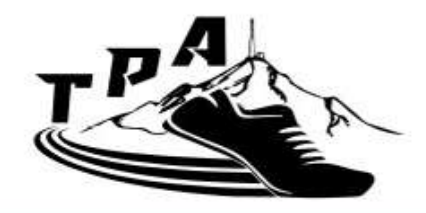

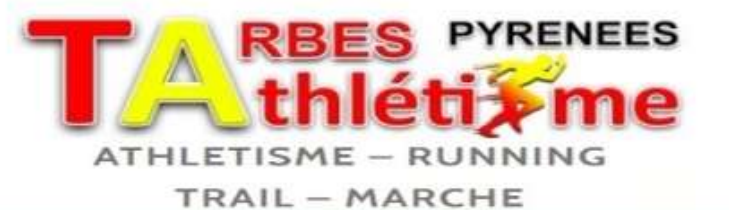

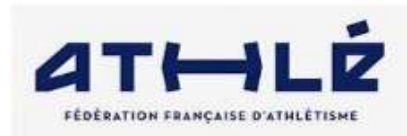

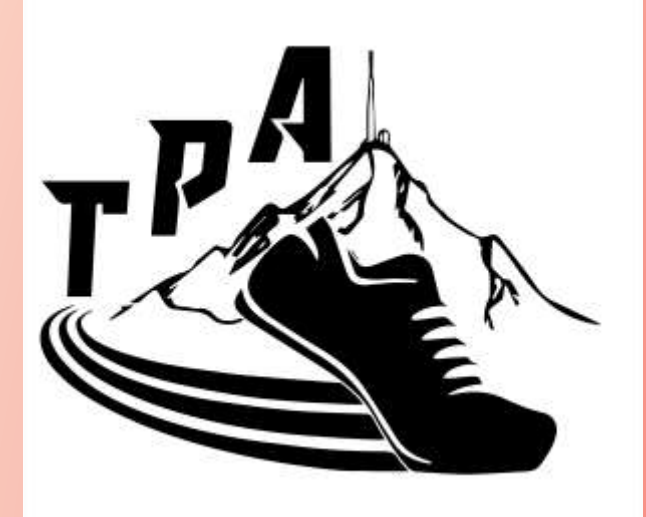

## 3. SIFFA-Acteur :

- Accès
- Prise de licence
- Parcours Prévention Santé PPS

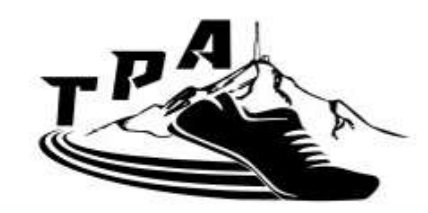

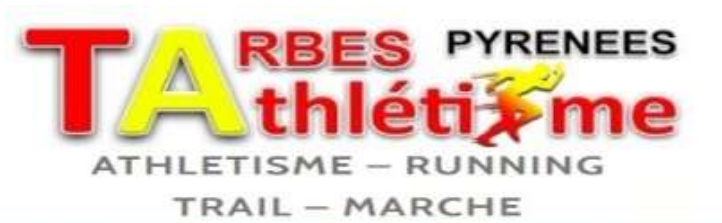

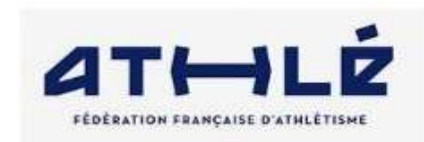

<u>Accès</u> au SIFFA-Acteur (https://webservicesffa.athle.fr/siffa-Acteur2/) : Priviligiez l'accés SIFFA pour PPS par l'ordinateur. Par téléphone, possibilités de problèmes d'accès.

- Nouvelle adhésion, vous avez reçu par email votre identifiant et le mot de passe de l'espace Athlé SI-FFA réservé au licencié (attention vérifier vos spams).
- Renouvellement adhésion, en saisissant n°de licence et votre mot de passe

**Cliquez sur « FORMULAIRE DE LICENCE 20XX-20XY »** 

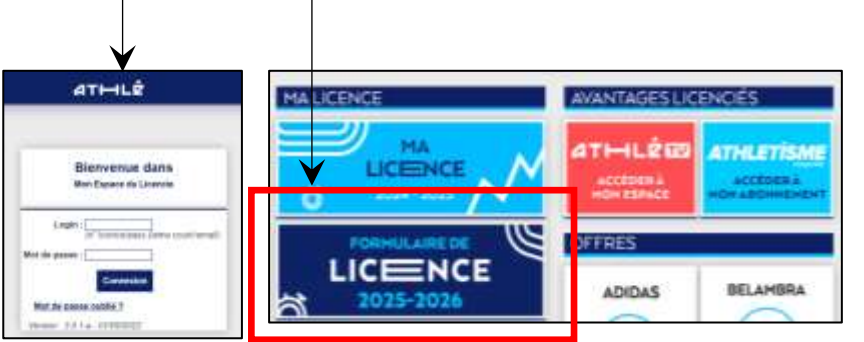

On accède à la page d'accueil.

Vous accédez au « MENU LICENCE » avec 5 étapes :

- 1/5 Mes informations
- 2/5 Ethique
- 3/5 Assurance
- 4/5 Mes Préférences
- 5/5 Parcours de prévention Santé

Cochez les cases, validez les étapes de 1/5 jusqu'à 4/5, et à l'étape 5/5 démarrer votre parcours (Majeur) ou questionnaire santé pour (Mineur)

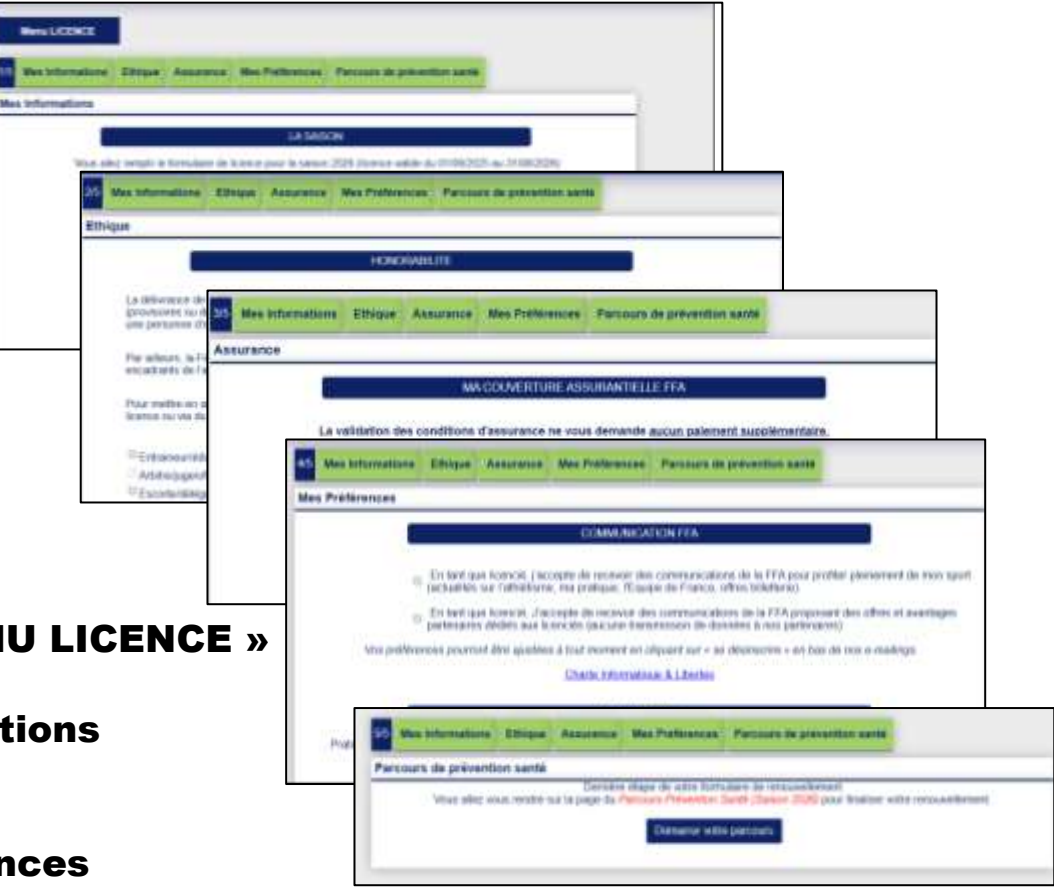

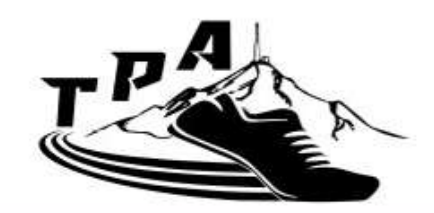

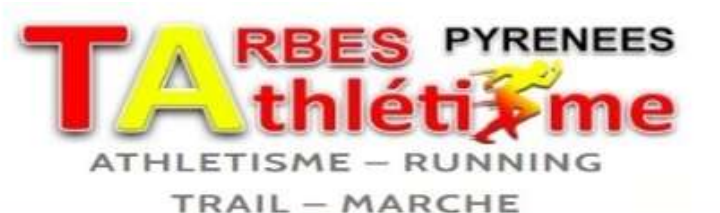

Mares STRETE

er ingen millernennenen bereten in mener ? Peraten & menerantere ? Peraten

**PRÉCAUTIONS ET RECOMMANDATIONS** 

and the second decision of the second decision of the second decisio

paire a fitter private care dury deput in a pair

LES RISQUES CARDIO-VASCULAIRES

distance of

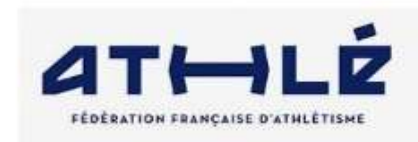

Vous accédez au « Menu Santé ». 2 possibilités de saisie :

- Mineur → questionnaire santé -
- Majeur → un parcours en 4 étapes. Cochez les cases, regardez les vidéos et validez les étapes

Attention, pensez à la dernière étape, à cocher la case et à valider la « Finalisation ».

Questionnaire relatif à l'état de santé du sportif mineur Avertissement à destination des garents ou de la personne avant l'autorité parentale : il est préférable que ce questionnaire soit complété par votre enfant, c'est à vous d'estimer à quel âge il est capable de le faire. Il est de votre responsabilité de vous assurer que le questionnaire est correctement complété et de suivre les instructions enforction des réponses données. faire du sport : c'est recommandé pour teus. En as-tu parlé avec un médecin ? T'a-t-il examiné (e) pour te conseiller i Ce questionnaire n'est pas un contrôle. Tu réponde par OUI ou per NON, mais il n'y a pas de bonnes ou maussises réponses. Tu peux regarder ton carnet de santé et demander à tes parents de l'aider. To exame fille C un garcon D Ton áge : ..... ana Depuis l'année dem C14.11 Es-tu alle (e) à l'hôpital pendant toute une journée ou plutieurs jours ? As-tu été opéré (e) 7 As-tu beaucoup plus grandi que les autres années ? As-tu beaucoup maigri du grossi 2 As-tu eu la tête qui tourne pendant un effort ? As-tu perdu connaissance ou es-tu tombé (e) sans te souvenir de ce qui s'était passée ? As-tu reçu un ou plusieurs chocs violents qui t'ont obligé à interrompre un moment une séance de sport ? As-tu beaucoup de mai à respirer pendant un effort par rapport à d'habitude 7 As-tu beaucoup de mai à respirer après un effort ? As-tu eu mal dans la politrine ou des palpitations (le cœur qui bat très vite) ? As-tu commence à prendre un nouveau médicament tous les jours et pour longtemps ? As-tu amété le sport à cause d'un problème de santé pendant un mois ou plus ? Depuis un certain temps (plus de 2 semain

Te sens-tu fatigué (e) ?
As-tu du mai à l'endormir ou te réveilles-tu souvent dens la nuit ?

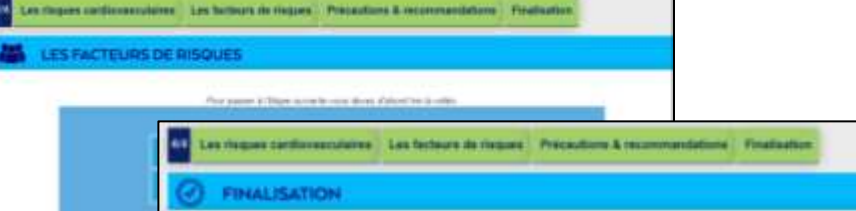

Preze a para la Aerenadion auto primmario accisiono parmeet dai sacanar data sensi chaepare pour, indeeminent dans la sport, la Commensación molecular da la Federadore Prançaisar d'Athiliterne invelte tous les produgaento de l'athiliterne è se Tormer mais apoletic por converni.

+ Formal venus aux geoleti qui sanvent l +

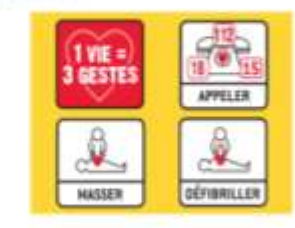

En coscharet anter case, /'attents sur l'honseur :

 Aresir la et pris connaiseanese de toutea las informacions et aluntes instiquée locs des différentes éspese du Parceaura Prévention Band.
 Prentre ou avair pris les dispositions édeassaires en conséquence (osnaultation médicale adaptée et, le cas echaon anté temperaire du l'activité apartire), me permettent de m'entrainer eu de participer a une completition sans régione pour ne auné.

12